## Manual del Usuario

Accede a la página web <u>http://www.ulima.edu.pe</u> e ingresa a la sección de Intranet.

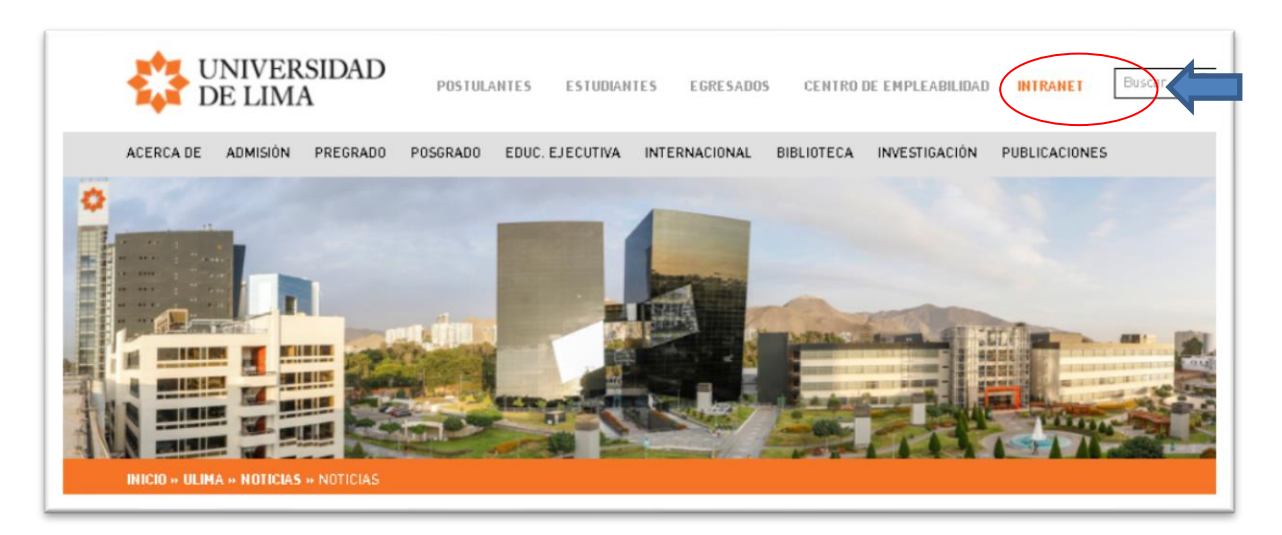

Ingresa a la opción Mi Ulima.

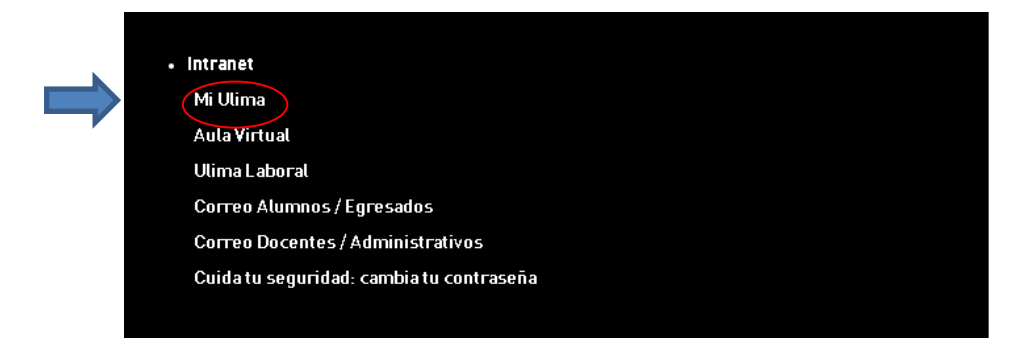

Introduce el usuario (código ULima) que te fue enviado por correo electrónico y la contraseña que creaste:

| Comunícate con no:    | sotros Inicio Universidad             | l de Lima |
|-----------------------|---------------------------------------|-----------|
| Usuario<br>Contraseña | INGRESAR<br>He olvidado mi contraseña |           |

Se mostrará la siguiente pantalla, donde deberás acceder a la opción de "Normas y Reglamentos".

| Bienestar                                                    |                                                                                                    |
|--------------------------------------------------------------|----------------------------------------------------------------------------------------------------|
| Bienestar                                                    |                                                                                                    |
| Situación Actual: INGRESANTE                                 | Pasos a seguir                                                                                         |
| Normas y Reglamentos<br>Normas y Reglamentos                 | Objetivo: Mostrar las normas y reglamentos que s<br>de lectura obligatoria del preadmitido o ingresant |
| Ficha de Salud                                               | Debes ingresar a esta opción y dar tu conformid<br>para continuar con el proceso.                      |
| Eormulario de Evaluación Virtual de<br>Antecedentes de Salud |                                                                                                    |
| Ayuda                                                        |                                                                                                    |
| Manual de usuario                                            |                                                                                                    |
| Preguntas frecuentes                                         |                                                                                                    |

Al ingresar, encontrarás un listado de normas y reglamentos disponibles. Deberás descargar y leer cada uno de ellos para familiarizarte con las normativas vigentes de la institución

Luego, deberás aceptar la declaración de haber leído los documentos.

ľ

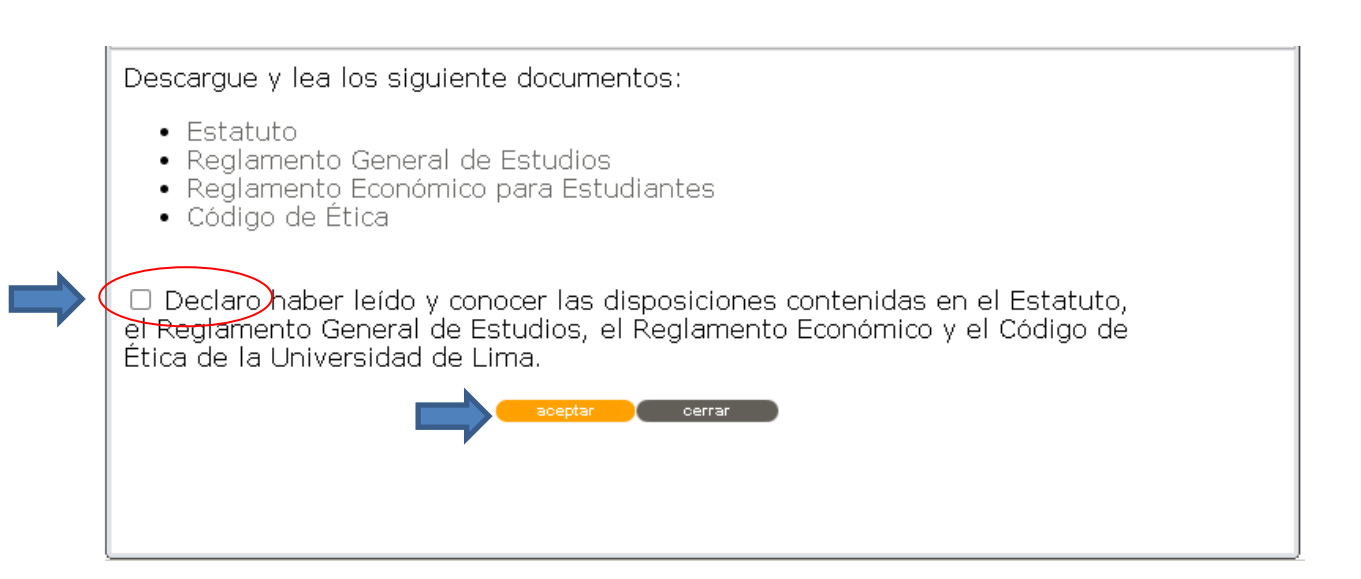

Paso 1 - Se mostrará la siguiente pantalla, en la cual deberás seleccionar la opción de "<u>Datos</u> <u>Personales</u>."

| UNIVERSIDAD<br>DE LIMA<br>Bienestar                          |                                                   |
|--------------------------------------------------------------|---------------------------------------------------|
| Bienestar                                                    |                                                   |
| Situación Actual: INGRESANTE                                 | Pasos a seguir                                    |
| Normas y Reglamentos                                         | Objetivo: Verificar tu domicilio Datos personales |
| Información general                                          | en Lima e indicar con quién                       |
| 1 Datos personales                                           | vives.                                            |
| Documentos                                                   | Eicha cocioaconómic                               |
| Documentos para matrícula                                    | (3) Ficila socioeconomic                          |
|                                                              | Responsable de pago                               |
| Ficha de Salud                                               | Paleta da asar                                    |
| Eormulario de Evaluación Virtual de<br>Antecedentes de Salud | S Bolieta de pago                                 |
|                                                              | Documentos para mat                               |
| Ayuda                                                        | $\bigcirc$                                        |
| Manual de usuario                                            |                                                   |
| Preguntas frecuentes                                         |                                                   |
| Centro de Idiomas                                            |                                                   |
| Centro de Idiomas                                            |                                                   |

Confirma tu dirección en Lima y con quién vives. Es importante asegurarse de que la información registrada sea precisa y actualizada.

| Datos person            | ales               |                                         |          |               |                    |                  |
|-------------------------|--------------------|-----------------------------------------|----------|---------------|--------------------|------------------|
| Nombres                 | NOMBRES            |                                         |          |               |                    |                  |
| Apellidos               | APATERNO           | D AMATERNO                              |          |               |                    |                  |
| País de<br>nacionalidad | PERU               |                                         | Sexo     | FEMENINO      | Estado Civil       | SOLTERO(A)       |
| Datos de                | Fecha              | 1990-01-14                              | Dpto     | LIMA          |                    |                  |
| acimiento               | País               | PERU                                    | Prov     | LTMA          | Dist               | LA MOLINA        |
|                         |                    | Domicil                                 | io C     | CAL,NOMBRE D  | E LA CALLE 123 URI | B.NOMBRE, LA MOL |
| Colegio                 | REINA DE           | LOS ANGEL                               | L.       |               |                    |                  |
|                         | Año de<br>egresado | 2006                                    | Dpto     | aís PER       | lU.                |                  |
|                         |                    |                                         | Prov     | LIMA          |                    |                  |
|                         |                    |                                         | Dist     | LA MOLINA     |                    |                  |
| )om <del>i∈ilio</del>   | CAL.NOMB           | RE DE LA CALLE                          | 123 URB. | NOMBRE, LA MO | DLINA              | editar           |
|                         | País               | PERU                                    |          |               |                    |                  |
| /ivo con :              | CAL.NOMB           | RE DE LA CALLE<br>PERU<br>MADRE y HERMA | 123 URB. | NOMBRE, LA MO | PLINA PLINA        | editar           |

**Paso 2** - Después de haber confirmado con quién vives, deberás ingresar a la opción de "Conocimiento informado de normas y reglamentos".

| UNIVERSIDAD                          | J 🖾 💈 🗙                           |
|--------------------------------------|-----------------------------------|
| Bienestar                            |                                   |
| Bienestar                            |                                   |
| Situación Actual: INGRESANTE         | Pasos a seguir                    |
| Normas y Reglamentos                 | 1 Datos nersonales                |
| Normas y Reglamentos                 |                                   |
| Información general                  | Conseimiento Informado            |
| 1 Datos personales                   | <u>Objerio ter y scepter los</u>  |
| 2 Conocimiento informado de normas y | decuments CONOCIMIENTO            |
| Documentos                           | INFORMACODE NORMAS TO REGIAMENTOS |
| Documentos para matrícula            | YREGLAMENTOS.                     |
|                                      |                                   |
|                                      | 5 Boleta de pago                  |
| Ficha de Salud                       | Ý                                 |
| Eormulario de Evaluación Virtual de  | Documentos para matricula         |
| Antecedentes de Salud                |                                   |
| Avarda                               |                                   |
| Manual de usuario                    |                                   |
| Preguntas frecuentes                 |                                   |
|                                      |                                   |
| Centro de Idiomas                    |                                   |
| Centro de Idiomas                    |                                   |

Se te mostrará la vista previa del "Conocimiento Informado de Normas y Reglamentos". Debes leer detenidamente el contenido del documento y, una vez que estés seguro de haberlo comprendido, **deberás aceptar la declaración de haberlo leído.** 

| UNIVERSIDAD DE LIMA<br>DUSAR                                                                                                    |
|----------------------------------------------------------------------------------------------------|
| CONOCIMIENTO INFORMADO DE NORMAS Y REGLAMENTOS                                                                                                    |
| Código                                                                                                    |
| Carrera                                                                                                    |
| Apellido paterno                                                                                                    |
| Apellido materno                                                                                                    |
| Nomores                                                                                                    |
| Distrito                                                                                                    |
| Provincia Departamento                                                                                                    |
| Teléfono Coluiar                                                                                                    |
| Reglamento Econômico referente a "Pensiones" y "Devolución y exoneración de los derechos" y el "Código de Ética"<br>Universidad de Lima, así como las condiciones de Registro de Ingreso y de Matricula. Declaro que ha sisio informado que el Estatuto, el Reglamento Ceneral de Estudiós, el Reglamento Econômico refere<br>"Pensiones" y "Devolución y exoneración de los derechos" y 41 "Código de Ética"<br>universidad de Lima, esto antico de las desententes en la págnan eveb de la Universidad de Lima y en el entoc<br>Ulima", en el cual tengo asignada una cuenta personal desde mi primera matricula. Por esta razón, declaro que ne<br>periodicamente estas herramientas y ante la públicidad oportuna de las modificaciones de las normas estatutar<br>reglamentarias, me obligo y someto a dichas modificaciones sin reserva alguna. Declaro que la documentación que he presentado es auténtica y que la información consignada es verdadera. Declaro no tener antecedentes policiales ni penales y no haber sido separado o expulsado de una universidad o de |

Vista del mensaje de impresión del "Conocimiento Informado de Normas y Reglamentos":

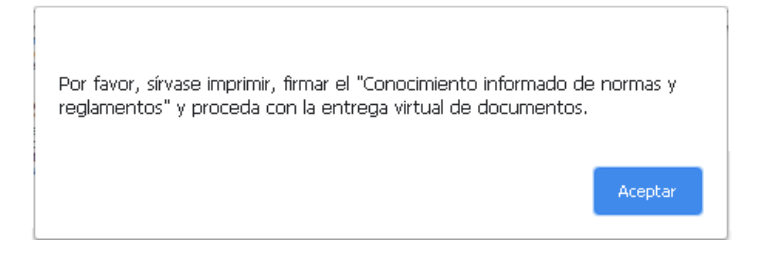

Para completar el proceso, será necesario que imprimas el documento, lo leas detenidamente, lo firmes y procedas a entregarlo de **forma virtual a través del portal universitario Mi Ulima**. Para hacerlo, accede a la pestaña "Bienestar" y selecciona la opción "Documentos" (Documentos para matrícula). Los pasos detallados sobre cómo realizar esta entrega se proporcionarán más adelante.

| UNIVERSIDAD<br>DE LIMA                                                                                                    |                                                                                                    |  |
|----------------------------------------------------------------------------------------------------|----------------------------------------------------------------------------------------------------|--|
| UNIVERSIDAD DE LIMA                                                                                                    |                                                                                                    |  |
| DUSAR                                                                                                    |                                                                                                    |  |
| CONOCIMIENTO INFORMADO                                                                                                    | DE NORMAS Y REGLAMENTOS                                                                                                    |  |
| Código                                                                                                    |                                                                                                    |  |
| Carrera                                                                                                    |                                                                                                    |  |
| Apellido paterno                                                                                                    |                                                                                                    |  |
| Nombres                                                                                                    |                                                                                                    |  |
| Dirección                                                                                                    |                                                                                                    |  |
| Distrito                                                                                                    |                                                                                                    |  |
| Provincia                                                                                                    | Departamento                                                                                                    |  |
| Teléfono                                                                                                    | Celular                                                                                                    |  |
| <ul> <li>Declaro haber recibido y conocer las disposiciones conter<br/>Reglamento Económico referente a "Pensiones" y "Devoluci<br/>Universidad de Lima, así como las condiciones de Registro de</li> </ul>                                                                                                    | nidas en el Estatuto, el Reglamento General de Estudios, el<br>ón y exoneración de los derechos" y el "Código de Etica" de la<br>Ingreso y de Matrícula.                                                                                                    |  |
| Declaro que he sido informado que el Estatuto, el Reglamen<br>"Pensiones" y "Devolución y exoneración de los derechos" y e<br>y que estos cambios son comunicados a los estudiantes er<br>Ulima", en el cual tengo asignada una cuenta personal des<br>periódicamente estas herramientas y ante la publicidad o<br>reglamentarias, me obligo y someto a dichas modificaciones si | to General de Estudios, el Reglamento Econômico referente a<br>«1°Código de Ética" antes mencionados pueden ser modificados,<br>1 la página web de la Universidad de Lima y en el eníace "Mi<br>de mi primera matrícula. Por esta razón, declaro que revisaré<br>portuna de las modificaciones de las norma <u>s</u> estatutarias y<br>n reserva alguna. |  |
| Declaro que la documentación que he presentado es auténtica                                                                                                    | y que la información consignada es verdadera.                                                                                                    |  |
| <ul> <li>Declaro no tener antecedentes policiales ni penales y no hi<br/>escuela superior o técnica de las Fuerzas Armadas o Policiales</li> </ul>                                                                                                    | aber sido separado o expulsado de una universidad o de una<br>s por motivos disciplinarios.                                                                                                    |  |
| Me comprometo a cumplir con los compromisos académicos y                                                                                                    | económicos adquiridos con la Universidad de Lima.                                                                                                    |  |
| <ul> <li>Autorizo a la Universidad de Lima a utilizar mi imagen conteni<br/>portal web así como en las redes sociales virtuales y en c<br/>Universidad de Lima.</li> </ul>                                                                                                    | da en las fotografías y videos que pudieran aparecer dentro del<br>ualquier otro medio de comunicación impreso o virtual de la                                                                                                    |  |
| Me comprometo a no agraviar a los miembros de la comunid<br>docente) y a la Universidad de Lima, tanto en mi comportar<br>Universidad, así como en cualquier medio de comunicación, in                                                                                                    | ad universitaria (alumnos, graduados, personal administrativo y<br>miento dentro y fuera del campus y demás instalaciones de la<br>cluyendo Internet y redes sociales.                                                                                                    |  |
| Declaro haber leido y acepto los términos y disposiciones del p<br>DECLARACIÓN JURADA y se me notificará por correo elect                                                                                                    | presente documento, el cual es una<br>trónico de mi conformidad y aceptación.                                                                                                    |  |
|                                                                                                    |                                                                                                    |  |
|                                                                                                    |                                                                                                    |  |

| UNIVERSIDAD                                                  | J [2] 8 X                   |
|--------------------------------------------------------------|-----------------------------|
| DE LIMA                                                      |                             |
| Bienestar                                                    |                             |
| Bienestar                                                    |                             |
| Situación Actual: INGRESANTE                                 | Pasos a seguir              |
| Normas y Reglamentos                                         | 1 Datos personales          |
| Normas y Reglamentos                                         | $\bigvee$                   |
| Información general                                          | 👌 Conocimiento informado    |
| 1 Datos personales                                           | de normas y reglamentos     |
| 2 Conocimiento informado de normas y reglamentos             | Objetivo Registrara         |
| Bienestar Universitario/Servicio Social                      | hermanosy, des 2            |
| 3 Ficha socioeconómica                                       | a otros familiare           |
| Documentos                                                   |                             |
| Documentos para matrícula                                    | 5 Boleta de pago            |
|                                                              | <u>+</u>                    |
|                                                              | 6 Documentos para matrícula |
| Ficha de Salud                                               |                             |
| Formulario de Evaluación Virtual de<br>Antecedentes de Salud |                             |
| Ayuda                                                        |                             |
| Manual de usuario                                            |                             |
| Preguntas frecuentes                                         |                             |
| Centro de Idiomas                                            |                             |
| Centro de Idiomas                                            |                             |

Paso 3 - La siguiente opción a la que deberás acceder es a la Ficha socioeconómica:

En la sección donde se muestran los datos de los padres, deberás completar y registrar la información de cada uno de ellos. Para ello, primero selecciona a uno de los padres y proporciona la información requerida.

| <ul> <li>FIGHA SOCIOECONÓMICA</li> <li><sup>3</sup>Composicion familiar</li> <li><sup>3</sup>Responsable de Pago</li> </ul> | BIENI<br>Servici<br>Ficha soc                                               | ESTAR U<br>o Social<br>cioeconómic     | INIVERSITARIO                                     |                                                             |
|----------------------------------------------------------------------------------------------------|-----------------------------------------------------------------------------|----------------------------------------|---------------------------------------------------|-------------------------------------------------------------|
|                                                                                                    |                                                                             |                                        | COMPOSICION FAMILIAR AL 07                        | /03/2019                                                    |
|                                                                                                    | Parentesco                                                                  | Código de la<br>Universidad de<br>Lima | Apellidos y nombres                               |                                                             |
|                                                                                                    | EL MISMO                                                                    | 20071195                               | APATERNO AMATERNO ANOMBRE ALUMNO                  |                                                             |
|                                                                                                    | Por favor sele<br>Padre/Mad<br>Seleccionar<br>Seleccionar<br>PADRE<br>MADRE | cciona y añade a tr                    | u COMPOSICION FAMILIAR a tus Padres. Par<br>ecido | a lo cual debes llenar los datos requeridos.<br>(continuar) |

Si el padre está vivo, deberás indicar su nacionalidad y su documento de identidad. Luego, haz click en el botón "Buscar".

| <ul> <li>FIGHA SOCIO€CONÓMICA</li> <li><sup>b</sup>Composicion familiar</li> <li><sup>b</sup>Responsable de Pago</li> </ul> | BIENESTAR UNIVERSITARIO<br>Servicio Social<br>Ficha socioeconómica |                                               |                           |                        |                        |                                   |  |
|----------------------------------------------------------------------------------------------------|--------------------------------------------------------------------|-----------------------------------------------|---------------------------|------------------------|------------------------|-----------------------------------|--|
|                                                                                                    |                                                                    |                                               | COMPOSIC                  | ION FAMILIAR AL 07     | /03/2019               |                                   |  |
|                                                                                                    | Parentesco                                                         | Código de la<br>Universidad de<br>Lima        | Apellidos                 | y nombres              |                        |                                   |  |
|                                                                                                    | EL MISMO                                                           | 3MO 20071195 APATERNO AMATERNO ANOMBRE ALUMNO |                           |                        |                        |                                   |  |
|                                                                                                    | Por favor selec<br>el botón Busca                                  | xiona y añade a tu<br>r.                      | COMPOSICION FAMIL         | IAR a tus Padres. Para | i lo cual debes llenar | los datos requeridos, presionando |  |
|                                                                                                    | Padre/Mad                                                          | re                                            | Nacionalidad              | Doc. Identida          | id Nro                 | Accion                            |  |
|                                                                                                    | PADRE                                                              | Vive                                          | O Peruano<br>O Extranjero |                        |                        | buscar egi                        |  |
|                                                                                                    | Cerrar                                                             |                                               |                           |                        |                        | (continuar)                       |  |

Si el documento de identidad de su padre ya está registrado, debe hacer clic en "Seleccionar".

| ¥ FICHA SOCIO€CONÓMICA | BIENES                                                       | TAR U                                 | NIVERSITAR                                                             | OD                                                                         |                                         |                                            |
|------------------------|--------------------------------------------------------------|---------------------------------------|------------------------------------------------------------------------|----------------------------------------------------------------------------|-----------------------------------------|--------------------------------------------|
| "Composicion familiar  | Sarvinio S                                                   | Social                                |                                                                        |                                                                            |                                         |                                            |
| "Responsable de Pago   | Servicio 3                                                   | Social                                |                                                                        |                                                                            |                                         |                                            |
|                        | Ficha socioe                                                 | económica                             | 3                                                                      |                                                                            |                                         |                                            |
|                        |                                                              |                                       | COMPOSICION F                                                          | AMILIAR AL 08/03/2019                                                      |                                         |                                            |
|                        | Co<br>Parentesco Uni                                         | Código de la<br>niversidad de<br>Lima | Apellidos y nom                                                        | bres                                                                       |                                         |                                            |
|                        | EL MISMO                                                     | 20071195                              | APATERNO AMATERNO ANOM                                                 | BRE ALUMNO                                                                 |                                         |                                            |
|                        |                                                              |                                       |                                                                        |                                                                            |                                         |                                            |
|                        |                                                              |                                       |                                                                        |                                                                            |                                         |                                            |
|                        |                                                              |                                       | BUSQUE                                                                 | EDA DEL PADRE                                                              |                                         |                                            |
|                        | Se encontro una pe<br>Seleccionar.                           | iersona con el di                     | BUSQUE<br>ocumento identidad ingresado                                 | EDA DEL PADRE<br>o, verifiquelo y si correspon                             | den a su SR. PADRE h                    | aga clic en el circulo                     |
|                        | Se encontro una pe<br>Seleccionar.<br>Apellido p             | ersona con el di<br>paterno           | BUSQUE<br>ocumento identidad ingresado<br>Apellido materno             | EDA DEL PADRE<br>o, verifiquelo y si correspon<br>Nombres                  | den a su SR. PADRE h<br>Dni             | aga clic en el circulo<br>Seleccionar      |
|                        | Se encontro una pe<br>Seleccionar.<br>Apellido p<br>APATERNO | iersona con el di<br>paterno          | BUSQUE<br>ocumento identidad ingresado<br>Apellido materno<br>AMATERNO | EDA DEL PADRE<br>o, verifiquelo y si correspon<br>Nombres<br>NOMBRES PADRE | den a su SR. PADRE F<br>Dni<br>10803118 | aga clic en el circulo<br>Seleccionar<br>O |

Si el documento de identidad no está registrado, se mostrará el siguiente panel. Debes ingresar o completar el apellido paterno, materno y nombres del padre. Luego, presiona el botón "Completar Datos" para continuar.

## BIENESTAR UNIVERSITARIO

<sup>9</sup>Composicion familiar <sup>9</sup>Responsable de Pago

🕈 FICHA SOCIOECONÓMICA

Servicio Social Ficha socioeconómica

|            |                                        | COMPOSICION FAMILIAR AL 08       | /03/2019 |
|------------|----------------------------------------|----------------------------------|----------|
| Parentesco | Código de la<br>Universidad de<br>Lima | Apellidos y nombres              |          |
| EL MISMO   | 20071195                               | APATERNO AMATERNO ANOMBRE ALUMNO |          |

Por favor selecciona y añade a tu COMPOSICION FAMILIAR a tus Padres. Para lo cual debes llenar los datos requeridos, presionando el botón Completar Datos.

| D.N.I.      |            | · 011:         | 11111            |                  |         |                             |  |
|-------------|------------|----------------|------------------|------------------|---------|-----------------------------|--|
| Padre/Madre |            |                | Apellido paterno | Apellido materno | Nombres | Acción                      |  |
| PADRE       | ()<br>Vive | C<br>Fallecido | APATERNO         | AMATERNO         | NOMBRES | Completar datos<br>regresar |  |
| Cerrar      |            |                |                  |                  |         | continuar                   |  |

Debes proporcionar la información requerida para el padre y la madre del ingresante.

|                             | regresar grabar                                                                                 |
|-----------------------------|-------------------------------------------------------------------------------------------------|
|                             | REGISTRO DEL PADRE                                                                              |
| (*) campo obligatorio       |                                                                                                 |
| Apellido paterno            | APATERNO                                                                                        |
| Apellido materno            | AMATERNO                                                                                        |
| Nombres                     | NOMBRES PADRE (*)                                                                               |
| Fecha de nacimiento         | 01 💽 Enero 💌 1970 (*)                                                                           |
| Nacionalidad                | 🚱 Peruano(a) 🔎 Extranjero(a)                                                                    |
| Documento de identidad      | D.N.I. 🔽 01111111 (*)                                                                           |
| Estado civil                | Casado(a) (*)                                                                                   |
| Domicilio                   | País : 🖗 Perú 🔎 Extranjero (*)                                                                  |
|                             | DEPARTAMENTO LIMA V<br>: (*)<br>PROVINCIA : LIMA V<br>DISTRITO : LA MOLINA V                    |
| Dirección                   | CAL.NOMBRE DE LA CALLE 144 URB. NOMBRE, LA MOLINA (*)                                           |
| Teléfono de domicilio       | 3490000                                                                                         |
| Teléfono móvil/celular      | 99000000                                                                                        |
| Correo electrónico          | CORREO_PADRE@GMAIL.COM                                                                          |
|                             | INFORMACIÓN LABORAL                                                                             |
| Grado instrucción           | SUPERIOR COMPLETA 💽 (*)                                                                         |
| Profesión                   | ADMINISTRADOR (*)                                                                               |
| Situación laboral principal | © <u>En actividad</u> O <u>Jubilado</u> O <u>Cesante</u> O <u>Retirado</u> O <u>Desempleado</u> |
| Cargo actual                | GERENTE                                                                                         |
| Tipo de empleo              | © Dependiente O Independiente O Informal                                                        |
| Institución laboral         | XXXXXXX                                                                                         |
| Teléfono laboral            | 3480000                                                                                         |
|                             | INFORMACIÓN DE SALUD                                                                            |
| Estado de salud             | BUENO (*)                                                                                       |
| Diagnóstico                 |                                                                                                 |
| (*) campo obligatorio       |                                                                                                 |

regresar grabar

Una vez que hayas registrado a los padres según sus apellidos, se te mostrará la siguiente pantalla donde se te pedirá que confirmes si tienes hermanos estudiando en la universidad:

| FICHA SOCIOECONÓMICA<br><sup>9</sup> Composicion familiar<br><sup>9</sup> Responsable de Pago | BIENI<br>Servici<br>Ficha soc   | ESTAR U<br>o Social<br>cioeconómic           | JNIVERS<br>a                                                 | ITARIO                                                              |                                                 |                                 |                     |
|-----------------------------------------------------------------------------------------------|---------------------------------|----------------------------------------------|--------------------------------------------------------------|---------------------------------------------------------------------|-------------------------------------------------|---------------------------------|---------------------|
|                                                                                               |                                 |                                              | COMPOS                                                       | SICION FAMILIAR AL                                                  | . 08/03/2019                                    |                                 |                     |
|                                                                                               | Parentesco                      | Código de la<br>Universidad de<br>Lima       | Apellid                                                      | os y nombres                                                        |                                                 |                                 |                     |
|                                                                                               | EL MISMO                        | 20071195                                     | APATERNO AMATER                                              | NO ANOMBRE ALUMNO                                                   | )                                               |                                 |                     |
|                                                                                               | PADRE                           |                                              | APATERNO AMATER                                              | NO NOMBRES PADRE                                                    | consultar                                       | eliminar Modificar M            | lombres y Apellidos |
|                                                                                               | Se encontraro<br>el botón Graba | n apellidos similare<br>ar . En caso no cori | POSIBLES HE<br>es, verifiquelos. Si co<br>respondan presione | RMANOS EN LA UNIV<br>orresponden a su HERM<br>el botón No son mis l | VERSIDAD DE LI<br>MANO(s) seleccio<br>hermanos. | IMA<br>ne el casillero correspo | ndiente y presione  |
|                                                                                               | Apellida                        | paterno Aj                                   | pellido materno                                              | Nombres                                                             | Dni                                             | Vive con alumno                 | Seleccionar         |
|                                                                                               | APATERNO                        | AMAT                                         | FERNO                                                        | NOMBRES PADRE                                                       | 10803118                                        | O <sub>Si</sub> O <sub>No</sub> |                     |
|                                                                                               | regresar                        |                                              | limpiar                                                      |                                                                     | No son mis herma                                | anos                            | grabar              |

Si no es tu hermano, debes indicarlo presionando el botón "no son mis hermanos".

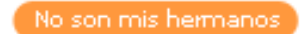

<u>Nota</u>. - Debes ingresar los datos de tus hermanos que estudian en otra universidad, instituto o colegio presionando el botón "Agregar otro familiar / allegado".

Además, tendrás la opción de ingresar a otros familiares o allegados que colaborarán con el presupuesto familiar. Para hacerlo, podrás utilizar el botón "Agregar otro familiar / allegado" y proporcionar la información correspondiente.

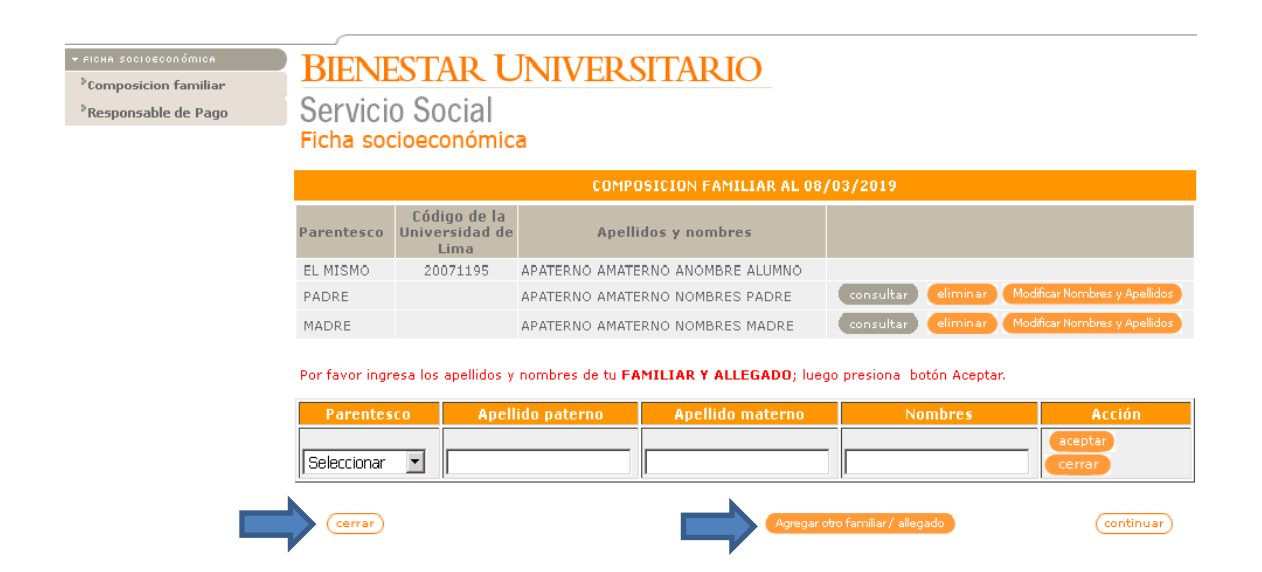

Para completar la ficha socioeconómica, deberás ingresar la información del **Responsable de Pago**.

| BIENE                 | STAR UNIVE                                         | RSITAR                                  | Ο                   |                 |
|-----------------------|----------------------------------------------------|-----------------------------------------|---------------------|-----------------|
| Servicio<br>Ficha soc | o Social<br>ioeconómica                            |                                         |                     |                 |
|                       | Response                                           | able de Pago                            |                     |                 |
| Por favor indica      | a la persona que sustenta econó<br>Candidatos a re | omicamente ( Respo<br>esponsable de pag | nsable de pago<br>o | ) tu educación. |
| Parentesco            | Apellidos y Nombres                                | Doc.Identidad                           | Ocupación           | Seleccione      |
| PADRE                 | PEREZ PEREZ JUAN                                   | DNI 09586904                            | MEDICO              | 0               |
| MADRE                 | MOLINA MOLINA PEDRO                                | DNI 45678423                            |                     | 0               |
| HERMANO               | AGUILAR ANGELES JOSE                               |                                         |                     | 0               |
| cerrar                | regresar                                           |                                         |                     | continuar       |

Después de haber seleccionado al responsable de pago, se mostrará su información. Si estás conforme con los datos proporcionados, debes presionar el botón "Continuar" para proceder con el siguiente paso del proceso.

| BIENE                          | ESTA             | R UNIV                | ERSITAF             | OD                    |                   |
|--------------------------------|------------------|-----------------------|---------------------|-----------------------|-------------------|
| Servici                        | o Soc            | cial                  |                     |                       |                   |
| Ficha soc                      | cioeco           | nómica                |                     |                       |                   |
|                                |                  | Responsa              | ible de Pago        |                       |                   |
| Este es el resp                | onsable d        | le pago que has indic | ado. Presiona el bo | tón <b>continua</b> i | · si es correcto. |
| Parentesco Apellidos y Nombres |                  |                       |                     |                       |                   |
| PADRE                          | PEREZ PEREZ JUAN |                       |                     |                       | ar                |
|                                |                  |                       |                     |                       |                   |
|                                |                  |                       |                     |                       |                   |
|                                |                  | Candidatos a re       | sponsable de pag    | jo                    |                   |
| Parentesco                     | Apell            | idos y Nombres        | Doc.Identidad       | Ocupación             | Seleccione        |
| MADRE                          | MOLINA           | MOLINA PEDRO          | DNI 45678423        |                       | 0                 |
| HERMANO                        | AGUILAR          | R ANGELES JOSE        |                     |                       | 0                 |
|                                |                  |                       |                     |                       |                   |
| CONTON                         | regresser        |                       |                     |                       | Continuar         |
| Centar                         | regresar         |                       |                     |                       | contandar         |
|                                |                  |                       |                     |                       |                   |
| Ultima Trans                   | acción re        | alizada :             |                     |                       |                   |
| IDENTIFICAC                    | ION RESP         | ONSABLE DE PAGO       | 26-02-2021 a 14     | .22.41                |                   |
|                                |                  |                       |                     |                       |                   |

**Paso 4 -** Para completar el proceso, deberás imprimir el documento, leerlo detenidamente, firmarlo y proceder a **entregarlo de forma virtual a través del portal universitario Mi Ulima**. Para hacerlo, accede a la pestaña "Bienestar" en el portal y seleccionar la opción "Documentos" (Documentos para matrícula). Más adelante se te proporcionará una explicación detallada sobre cómo realizar esta entrega virtual.

| JNIVERSIDAD                                                                                                    |                                                                                                    |                                                                                                    |                                                                                                    | 1 0010.001200                                                                                      |
|----------------------------------------------------------------------------------------------------|----------------------------------------------------------------------------------------------------|----------------------------------------------------------------------------------------------------|----------------------------------------------------------------------------------------------------|----------------------------------------------------------------------------------------------------|
| DE LIMA                                                                                                    |                                                                                                    |                                                                                                    |                                                                                                    |                                                                                                    |
| IENESTAR - SERVIC                                                                                                    | A<br>IO SOCIAL                                                                                                    |                                                                                                    |                                                                                                    |                                                                                                    |
|                                                                                                    | FORMATO DE                                                                                                    | RESPONSABLE                                                                                                    | DE PAGO                                                                                                    |                                                                                                    |
|                                                                                                    |                                                                                                    | errar imprimir                                                                                                    |                                                                                                    |                                                                                                    |
| CÓDIGO                                                                                                    | APELLIDOS Y NOMBR                                                                                                    | RES DEL ALUMNO                                                                                                    | 5                                                                                                    | IDENTIFICADOR                                                                                      |
| 20071195 APATE                                                                                                    | ERNO AMATERNO ANOMBRE                                                                                                    | ALUMNO                                                                                                    |                                                                                                    | 910000092                                                                                          |
| s importante que el<br>ontinuación se detal                                                                                                    | responsable de pago o fami<br>a:                                                                                                    | liares de el(la) a                                                                                                    | lumno(a) lean deter                                                                                                    | nidamente lo que la                                                                                |
| <ul> <li>La persona cu<br/>(menor de 65 :<br/>Universidad co</li> </ul>                                                                                                    | yos datos se consignen en la<br>años) que solvente económica<br>imo su responsable de pago.                                                                                                    | a presente format<br>amente la educaci                                                                                                    | o, padre o madre (s<br>ón de el(la) alumno(a                                                                                                    | in límite de edad) o tutor<br>a), será registrada por la                                           |
| <ul> <li>En caso de fal<br/>de los crédit<br/>culminación d</li> </ul>                                                                                                    | lecimiento del responsable de<br>os restantes de la carrera e<br>e la misma. Es imprescindi                                                                                                    | epago registrado,<br>en la que se enc<br>ble completar el                                                                                                    | la Universidad de Lir<br>uentre cursando el(<br>presente formato. Pa                                                                                                    | ma cubrirá el pago íntegro<br>(la) alumno(a) hasta la<br>ara mayor información de                  |
| los beneficios                                                                                                    | y exclusiones consultar el sigu                                                                                                    | uiente enlace.                                                                                                    |                                                                                                    |                                                                                                    |
| <ul> <li>Solo se consi</li> <li>FORMATO DE l</li> </ul>                                                                                                    | y exclusiones consultar el sigu<br>derará para evaluación aquel<br>RESPONSABLE DE PAGO en la                                                                                                    | uiente <mark>enlace</mark> .<br>Ios alumnos que<br>as fechas estable                                                                                                    | registraron y prese<br>cidas en el calendari                                                                                                    | ntaron impreso el<br>io.                                                                           |
| <ul> <li>Solo se consi<br/>FORMATO DE I</li> </ul>                                                                                                    | y exclusiones consultar el sigu<br>derará para evaluación aquel<br>RESPONSABLE DE PAGO en la<br>DATOS GENERALE                                                                                                    | uiente <u>enlace</u> .<br>los alumnos que<br>as fechas estable<br><b>S DEL RESPONS/</b>                                                                                                    | registraron y prese<br>cidas en el calendari<br>ABLE DE PAGO.                                                                                                    | ntaron impreso el<br>io.                                                                           |
| <ul> <li>Solo se consi<br/>FORMATO DE I</li> <li>Apellidos y nombres</li> </ul>                                                                                                    | y exclusiones consultar el sigu<br>derará para evaluación aquel<br>RESPONSABLE DE PAGO en la<br>DATOS GENERAL E<br>APATERNO AMATERNO                                                                                                    | uiente <u>enlace</u> .<br>los alumnos que<br>as fechas estable<br><b>S DEL RESPONS</b><br>NOMBRE PADRE                                                                                                    | registraron y prese<br>cidas en el calendari<br>ABLE DE PAGO.                                                                                                    | ntaron impreso el<br>Io.                                                                           |
| <ul> <li>Solo se consi<br/>FORMATO DE I</li> <li>Apellidos y nombres</li> <li>Dirección</li> </ul>                                                                                                    | y exclusiones consultar el sigu<br>derará para evaluación aquel<br>RESPONSABLE DE PAGO en la<br>DATOS GENERAL E<br>APATERNO AMATERNO<br>CALNOMBRE DE LA CA                                                                                                    | uiente <u>enlace</u> .<br>los alumnos que<br>as fechas estable<br>IS DEL RESPONS <i>I</i><br>NOMBRE PADRE<br>ALLE 144 URB. No                                                                                                    | registraron y prese<br>cidas en el calendari<br>ABLE DE PAGO.<br>E<br>OMBRE LA MOLINA                                                                                                    | ntaron impreso el<br>lo.                                                                           |
| ios beneficios<br>Solo se consi<br>FORMATO DE l<br>Ipellidos y nombres<br>birección<br>Parentesco                                                                                                    | y exclusiones consultar el sigu<br>derará para evaluación aquel<br>RESPONSABLE DE PAGO en la<br>DATOS GENERALE<br>APATERNO AMATERNO<br>CALNOMBRE DE LA CA<br>PADRE                                                                                                    | uiente <u>enlace</u> .<br>los alumnos que<br>as fechas estable<br>IS DEL RESPONSA<br>NOMBRE PADRE<br>ALLE 144 URB. No<br>Correo<br>electrónico                                                                                                    | registraron y prese<br>cidas en el calendari<br>ABLE DE PAGO.<br>E<br>DMBRE LA MOLINA<br>CORREOPADRE@                                                                                                    | ntaron impreso el<br>lo.<br>@HOTMAIL COM                                                           |
| ios beneficios<br>• Solo se consi<br>FORMATO DE<br>pellidos y nombres<br>birección<br>Parentesco<br>echa de nacimiento                                                                                      | y exclusiones consultar el sigu<br>derará para evaluación aquel<br>RESPONSABLE DE PAGO en la<br>DATOS GENERALE<br>APATERNO AMATERNO<br>CALNOMBRE DE LA CA<br>PADRE<br>01.01.1900                                                                                                    | liente <u>enlace</u> .<br>los alumnos que<br>as fechas estable<br>S DEL RESPONS <i>i</i><br>NOMBRE PADRE<br>ALLE 144 URB. No<br>Correo<br>electrónico<br>DNI                                                                                                    | registraron y prese<br>cidas en el calendari<br>ABLE DE PAGO.<br>DMBRE LA MOLINA<br>CORREOPADRE (<br>07732343                                                                                                    | ntaron impreso el<br>lo.<br>@HOTMAIL.COM<br>Teléfono                                               |
| Solo se consi<br>FORMATO DE<br>Portunation de<br>Parentesco<br>echa de nacimiento<br>Dcupación                                                                                                    | y exclusiones consultar el sigu<br>derará para evaluación aquel<br>RESPONSABLE DE PAGO en la<br>APATERNO AMATERNO<br>CALNOMBRE DE LA CA<br>PADRE<br>01.01.1900<br>GERENTE                                                                                                    | liente <u>enlace</u> .<br>los alumnos que<br>as fechas estable<br>S DEL RESPONS/<br>NOMBRE PADRE<br>ALLE 144 URB. Nú<br>Correo<br>electrónico<br>DNI                                                                                                    | registraron y prese<br>cidas en el calendari<br>ABLE DE PAGO.<br>DMBRE LA MOLINA<br>CORREOPADRE (<br>07732343                                                                                                    | ntaron impreso el<br>lo.<br>@HOTMAIL.COM<br>Teléfono                                               |
| Solo se consi<br>FORMATO DE<br>Portección<br>Parentesco<br>iecha de nacimiento<br>Ocupación<br>Centro de trabajo                                                                                            | y exclusiones consultar el sigu<br>derará para evaluación aquel<br>RESPONSABLE DE PAGO en la<br>APATERNO AMATERNO<br>CALNOMBRE DE LA CA<br>PADRE<br>01.01.1900<br>0 GERENTE<br>X000000X                                                                                                    | liente <u>enlace</u> .<br>los alumnos que<br>as fechas estable<br>S DEL RESPONSI<br>NOMBRE PADRE<br>NULLE 144 URB. Nr<br>Correo<br>electrónico<br>DNI                                                                                                    | registraron y prese<br>cidas en el calendari<br>ABLE DE PAGO.<br>E<br>DMBRE LA MOLINA<br>CORREOPADRE<br>07732343                                                                                                    | ntaron impreso el<br>lo.<br>@HOTMAIL.COM<br>Teléfono                                               |
| Solo se consi<br>FORMATO DE<br>Apellidos y nombres<br>Dirección<br>Parentesco<br>echa de nacimiento<br>cupación<br>centro de trabajo<br>Teléfono                                                            | y exclusiones consultar el sigu<br>derará para evaluación aquel<br>RESPONSABLE DE PAGO en la<br>DATOS GENERALE<br>APATERNO AMATERNO<br>CAL.NOMBRE DE LA CA<br>PADRE<br>01.01.1900<br>GERENTE<br>X000000<br>3490000                                                                                                    | Ios alumnos que<br>as fechas estable<br>S DEL RESPONSI<br>NOMBRE PADRE<br>NUMBRE PADRE<br>ALLE 144 URB. No<br>Correo<br>electrónico<br>DNI                                                                                                    | registraron y prese<br>cidas en el calendari<br>ABLE DE PAGO.<br>E<br>DMBRE LA MOLINA<br>CORREOPADRE€<br>07732343                                                                                                    | ntaron impreso el<br>lo.<br>@HOTMAIL COM<br>Teléfono                                               |
| Ios beneficios  Solo se consi<br>FORMATO DE  Apellidos y nombres Dirección Parentesco Fecha de nacimiento Coupación Centro de trabajo Teléfono Si por motivos exce sustento, firmada po La información prop | y exclusiones consultar el sigu<br>derará para evaluación aquel<br>RESPONSABLE DE PAGO en la<br>DATOS GENERAL E<br>APATERNO AMATERNO<br>CAL NOMBRE DE LA CA<br>PADRE<br>01.01.1900<br>GERENTE<br>>X000000C<br>3490000<br>DEL DOCUMENTO DE IDENTIDA<br>prionales deseara cambiar d<br>or ambos padres a la Direcció<br>orcionada es veraz y es una DI | Is Del Responsa<br>Sector of the sector of the sector of the | registraron y prese<br>cidas en el calendari<br>ABLE DE PAGO.<br>E<br>OMBRE LA MOLINA<br>CORREOPADRE<br>07732343<br>07732343<br>07732343<br>07732343<br>ABLE DE PAGO.<br>e pago, deberá pres<br>je evaluará si proced | ntaron impreso el<br>o.<br>PHOTMAIL COM<br>Teléfono<br>entar una solicitud con el<br>je el cambio. |

**Paso 5** - Una vez completados los pasos anteriores, se mostrará la opción "Boleta de pago". Debes acceder a esta sección para poder visualizar la cuota que corresponde pagar.

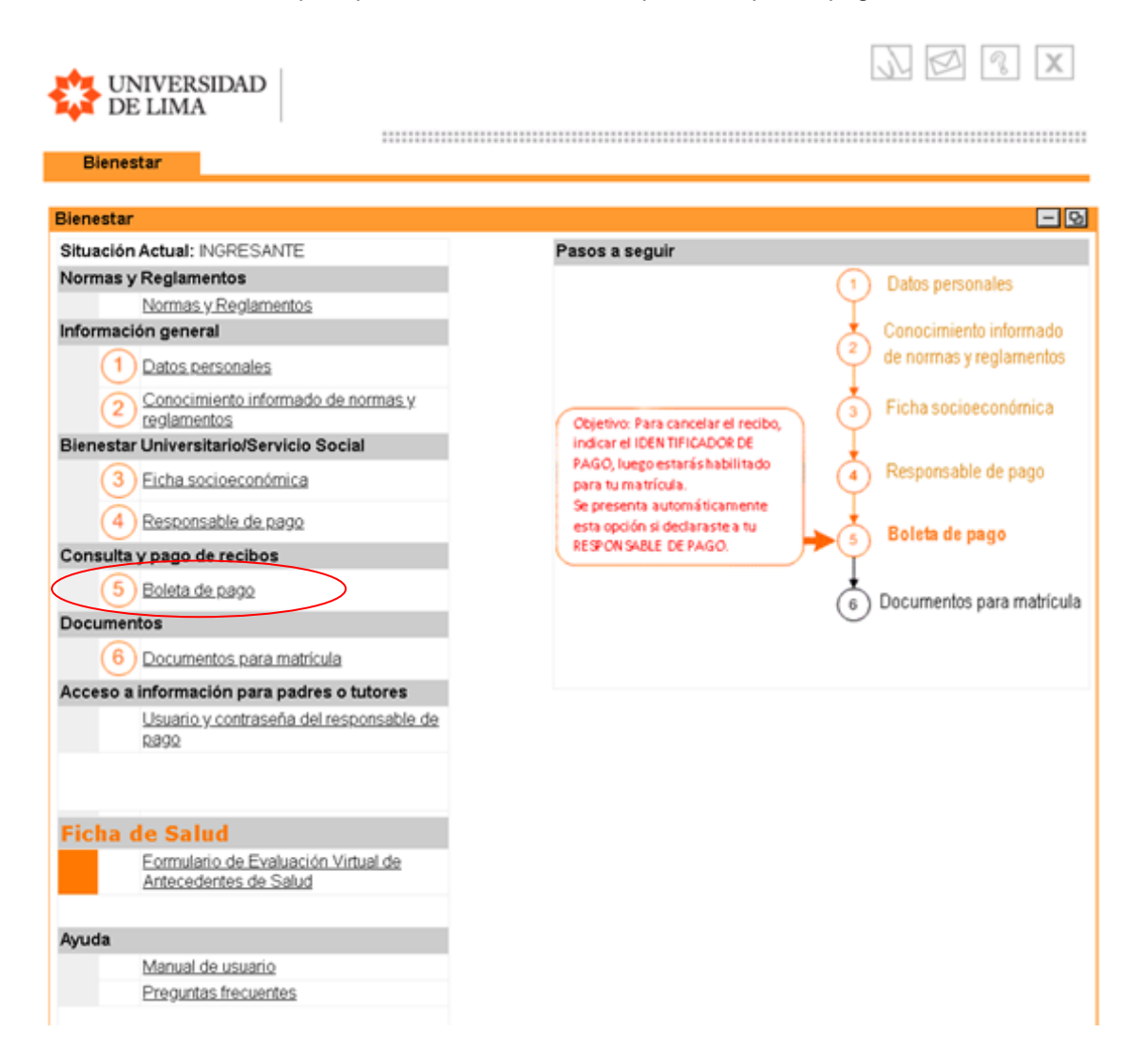

Recuerda que tienes la opción de realizar el pago de tu cuota a través del portal de la universidad utilizando una tarjeta de crédito. Además, puedes efectuar el pago en los siguientes bancos: BBVA, BCP, Interbank o Scotiabank. Dispones de dos modalidades disponibles para realizar el pago: presencial, en ventanilla, o virtual, mediante la banca por internet. En ambos casos, deberás indicar el identificador de pago, que corresponde al DNI del alumno.

Al seleccionar la opción, se mostrará un resumen del estado de cuenta.

| 🖉 Consul      | tar Deudas PeopleSoft - Intern               | et Exp       | lorer, optimi  | ized for Bing ( | and MSN                            |            | J× |
|---------------|----------------------------------------------|--------------|----------------|-----------------|------------------------------------|------------|----|
| 🦲 https:/     | /webaloe. <b>ulima.edu.pe</b> /portalUL/cc/s | ervlets      | ;/ComandoGen   | erarConsultarR  | ReciboPrimeraCuota                 |            |    |
|               |                                              |              |                |                 |                                    |            | *  |
| UNIVE<br>DE 1 | RSIDAD<br>LIMA                               |              |                |                 |                                    |            |    |
|               |                                              | (            | Consulta de    | etallada de     | Cargos                             |            |    |
| Códig         | o de Identificación : 70777                  | 700          |                |                 |                                    |            |    |
| Unida         | ad de Negocios : ULIMA                       |              |                |                 |                                    |            |    |
|               | Descripcion                                  | Nro.<br>Item | Fecha<br>Cargo | Fecha<br>Vcto.  | Ciclo<br>Lectivo                   | Importe    |    |
| Cuotas -      | Derecho Enseñanza 1 - PREG                   | 4            | 23/01/2013     | 26/02/2013      | PERIODO 2013-1 Pregrado / 2013-111 | S/. 676.00 |    |
| Cuotas -      | Derecho Matrícula Pregrado                   | 3            | 23/01/2013     | 26/02/2013      | PERIODO 2013-1 Pregrado / 2013-111 | S/. 240.00 |    |
|               |                                              |              |                |                 | Total Cargos                       | S/. 916.00 |    |
|               |                                              | Es           | stado de Cu    | enta/Consult    | as/Pagos                           |            |    |
|               |                                              |              | imprimir       |                 | rrar                               |            |    |
|               |                                              |              |                |                 |                                    |            | Y  |
|               |                                              |              |                |                 | Internet                           | 🖓 👻 🔍 100% | Ŧ  |

Si prefieres realizar el pago en línea, por favor, presiona el botón "Realizar Pago". Esto te dirigirá al proceso de pago en línea, donde podrás ingresar los datos de tu tarjeta de crédito u otros métodos de pago electrónicos para completar la transacción.

| Consulta Cuenta          | Pagos con Tarjeta | Servicio de Fraccionamiento |
|--------------------------|-------------------|-----------------------------|
| resumen estado de cuenta | cargos adeudados  | pagos realizados            |

Resumen Estado de Cuenta

| ∎ Ven<br>Actu<br>∎ Ven<br>Futu | cimiento<br>ual<br>cimiento<br>uro | 0.00<br>696.00 |                  | <u>Fechas de pagos</u><br><u>Preguntas Frecuentes</u><br><u>Simulador de Pensiones</u> |
|--------------------------------|------------------------------------|----------------|------------------|----------------------------------------------------------------------------------------|
| Cantidad A                     | Adeudada                           |                |                  |                                                                                        |
| Campus                         | Ccl Lvo                            | Cargos e Ir    | gresos Pendiente | s Total a Pagar                                                                        |
| ULIMA -<br>Soles               | PERIODO<br>2015-1<br>Pregrado      |                | 696.00           | 696.00                                                                                 |
| Total                          |                                    |                | 696.00           | 696.00                                                                                 |
| Total<br>La moneda             | utilizada es                       | NUEVOS SOLES.  | 696.00           | REALIZAR P                                                                             |

 Consulta Cuenta
 Pagos Con Tarieta
 Servicio De Fraccionamiento

 Resumen Estado De Cuenta
 Cargos Adeudados
 Pagos Realizados

Más... 💌 📎

## Selecciona la cuota a cancelar.

| Ejecución de Pago                                                                                                    |                                                                                             |                                                                                       | 1-2                                       | 2                |              |        |
|----------------------------------------------------------------------------------------------------|---------------------------------------------------------------------------------------------|---------------------------------------------------------------------------------------|-------------------------------------------|------------------|--------------|--------|
| 1. Importe de Pago                                                                                                    |                                                                                             |                                                                                       |                                           |                  |              |        |
| A continuación puede consultar la<br>abonar el resto de sus cargos a t<br>bancos autorizados por la Univer                                                                                                    | os cargos en los q<br>través de las ofici<br>rsidad.                                        | jue se permite el pa<br>nas de caja o por la                                          | ago en línea. Puede<br>as agencias de los |                  |              |        |
| Seleccione Tarjeta de Crédito                                                                                                    | rsidad de Lima So                                                                           |                                                                                       |                                           |                  |              |        |
| *Unidad Negocio: 101172                                                                                                    |                                                                                             |                                                                                       |                                           |                  |              |        |
| Descripción Ítem                                                                                                    | Fecha                                                                                       | Ciclo Lectivo                                                                         | Cargos Pendientes                         | Moneda           | Importe Pago | Selecc |
| Derecho Enseñanza 1 - PREG                                                                                                    | 13/11/2014                                                                                  | PERIODO 2015-<br>1 Pregrado                                                           | 696.00                                    | NUEVOS SOLES     | 696.00       |        |
| Total                                                                                                    |                                                                                             |                                                                                       | 696.00                                    |                  |              | Г      |
| La moneda utilizada es NUEVOS                                                                                                    | SOLES.                                                                                      |                                                                                       |                                           |                  |              |        |
|                                                                                                    |                                                                                             | CAN                                                                                   | CELAR SIGUIEN                             | TE               |              |        |
|                                                                                                    |                                                                                             |                                                                                       |                                           |                  |              |        |
| Resumen Pagos                                                                                                    |                                                                                             |                                                                                       |                                           |                  |              |        |
| Descripción                                                                                                    | Cargo                                                                                       | s Pendientes                                                                          | Importe P                                 | ago              |              |        |
| ULIMA - Soles                                                                                                    |                                                                                             | 696.00                                                                                |                                           |                  |              |        |
| La moneda utilizada es NUEVOS                                                                                                    | SOLES.                                                                                      | CAN                                                                                   | ICELAR SIGUIEN                            | 0.00<br>TE       |              |        |
| La moneda utilizada es NUEVOS<br>Seleccione con que med                                                                                                    | <sup>soles.</sup><br>lio realizará e                                                        | CAN<br>el pago de la c                                                                | ICELAR SIGUIEN                            | TE               |              |        |
| La moneda utilizada es NUEVOS<br>Seleccione con que med                                                                                                    | SOLES.<br>IIO realizará e<br>Pagos con Tarjet                                               | el pago de la c                                                                       | CUOTA.                                    | 0.00<br>TE       |              |        |
| La moneda utilizada es NUEVOS<br>Seleccione con que med<br>Consulta Cuenta<br>Ejecución de Pago                                                                                                    | SOLES.<br>IIO realizará e<br>Pagos con Tarjet                                               | el pago de la c                                                                       | CUOTA.                                    | D.00             |              |        |
| La moneda utilizada es NUEVOS<br>Seleccione con que med<br>Consulta Cuenta<br>Ejecución de Pago<br>Finalización de Pago                                                                                                    | SOLES.<br>IIO realizará e<br>Pagos con Tarjet                                               | el pago de la c                                                                       | CUOTA.                                    | TE               |              |        |
| La moneda utilizada es NUEVOS<br>Seleccione con que med<br>Consulta Cuenta<br>Ejecución de Pago<br>Finalización de Pago                                                                                                    | SOLES.<br>lio realizará e<br>Pagos con Tarjet                                               | el pago de la c                                                                       | CUOTA.                                    | TE               |              |        |
| La moneda utilizada es NUEVOS<br>Seleccione con que med<br>Consulta Cuenta<br>Ejecución de Pago<br>Finalización de Pago<br>Si desea utilizar distintas tarjetas d<br>deberá enviar varias transacciones                                                                      | SOLES.<br>IIO realizará e<br>Pagos con Tarjet<br>e crédito o cuentas                        | El pago de la c<br>a Servicio de<br>bancarias para paga                               | ICELAR SIGUIEN                            | TE               |              |        |
| La moneda utilizada es NUEVOS<br>Seleccione con que med<br>Consulta Cuenta<br>Ejecución de Pago<br>Finalización de Pago<br>Si desea utilizar distintas tarjetas di<br>deberá enviar varias transacciones<br>Debe utilizar su PIN para enviar una                             | SOLES.<br>IIO realizará e<br>Pagos con Tarjet<br>e crédito o cuentas<br>transacción de cher | el pago de la c<br>a Servicio de<br>bancarias para paga                               | CUOTA.                                    | D.00             |              |        |
| La moneda utilizada es NUEVOS<br>Seleccione con que med<br>Consulta Cuenta<br>Ejecución de Pago<br>Finalización de Pago<br>Si desea utilizar distintas tarjetas d<br>deberá enviar varias transacciones<br>Debe utilizar su PIN para enviar una<br>Pago Con: Tarjeta Crédito | SOLES.<br>lio realizará e<br>Pagos con Tarjet<br>e crédito o cuentas<br>transacción de cher | CAN<br>el pago de la c<br>a<br>bancarias para paga<br>que electrónico.                | CUOTA.                                    | 0.00<br>TE       |              |        |
| La moneda utilizada es NUEVOS<br>Seleccione con que med<br>Consulta Cuenta<br>Ejecución de Pago<br>Finalización de Pago<br>Si desea utilizar distintas tarjetas d<br>deberá enviar varias transacciones<br>Debe utilizar su PIN para enviar una<br>Pago Con: Tarieta Crédito | SOLES.<br>IIO realizará e<br>Pagos con Tarjet<br>e crédito o cuentas<br>transacción de cher | CAN<br>el pago de la c<br>a<br>bancarias para paga<br>que electrónico.                | ICELAR SIGUIEN                            | 0.00<br>TE<br>SS |              |        |
| La moneda utilizada es NUEVOS<br>Seleccione con que med<br>Consulta Cuenta<br>Ejecución de Pago<br>Finalización de Pago<br>Si desea utilizar distintas tarjetas d<br>deberá enviar varias transacciones<br>Debe utilizar su PIN para enviar una<br>Pago Con: Tarjeta Crédito | SOLES.<br>IIO realizará e<br>Pagos con Tarjet<br>e crédito o cuentas<br>transacción de cher | CAN<br>el pago de la c<br>a<br>servicio de<br>bancarias para paga<br>que electrónico. | ICELAR SIGUIEN                            | TE<br>TE<br>SS   |              |        |
| La moneda utilizada es NUEVOS<br>Seleccione con que med<br>Consulta Cuenta<br>Ejecución de Pago<br>Finalización de Pago<br>Si desea utilizar distintas tarjetas d<br>deberá enviar varias transacciones<br>Debe utilizar su PIN para enviar una<br>Pago Con: Tarjeta Crédito | SOLES.                                                                                      | CAN<br>el pago de la c<br>a Servicio de<br>bancarias para paga<br>que electrónico.    | ICELAR SIGUIEN                            | TE<br>TE<br>RIOR |              |        |

**Paso 6 - Envío electrónico de documentos** En la sección "Documentos para matrícula", deberás cargar los documentos solicitados para completar tu proceso de admisión y matrícula en la Universidad:

| UNIVERSIDAD<br>DE LIMA                  | ;Bienvenido a Mi ULima! | C            | J 🛛 🤋 🗴                 |
|-----------------------------------------|-------------------------|--------------|-------------------------|
| Bienestar                               |                         |              |                         |
| Bienestar                               |                         |              |                         |
| Normas y Reglamentos                    | Pasos a seguir          |              |                         |
| Normas y Reglamentos                    |                         | (1)          | Datos personales        |
| Información general                     |                         | Ý            |                         |
| 1 Datos personales                      |                         |              | Conocimiento informado  |
| Conocimiento informado de               |                         | Ý            | de normas y reglamentos |
| 2 normas y reglamentos                  |                         | - Å          | Ficha socioeconómica    |
| Bienestar Universitario/Servicio Social |                         | Ŷ            | 1 Iona socioescinemica  |
| 3 Ficha socioeconómica                  |                         |              | Resnonsable de nado     |
| 4 Responsable de pago                   |                         | Ŷ            | responsable de pago     |
| Consulta y pago de recibos              |                         | (5)          | Boleta de pago          |
| 5 Boleta de pago                        |                         | $\downarrow$ |                         |
| Documentos                              |                         | 6            | Documentos para matrícu |
| 6 Documentos para matrícula             |                         | $\smile$     |                         |

Luego, se mostrará la siguiente ventana con los documentos pendientes de entrega. Debes cargar cada documento en su fila correspondiente. Para enviar los documentos, debes marcar la opción que declara bajo juramento que los documentos adjuntos son copias fieles a los originales. Finalmente, hacer clic en el botón "enviar". Una vez que hayas verificado que todos los documentos estén cargados correctamente y hayas marcado la declaración, haz clic en el botón "Enviar" para completar el proceso de envío de los documentos.

| Código<br>Código<br>Nombr<br>Email<br>Carrer         | o de alumno<br>o de postulante<br>re de alumno<br>a                                                                                                | ECONOMÍA                                                                                                    |                                                                                                    |
|------------------------------------------------------|----------------------------------------------------------------------------------------------------|----------------------------------------------------------------------------------------------------|----------------------------------------------------------------------------------------------------|
| Tipo d                                               | e postulante                                                                                                    | : EXAMEN ESCOLARES                                                                                                    |                                                                                                    |
| Etapa                                                | admisión                                                                                                    | : ADM.PREGRADO_2021-                                                                                                    | 1A                                                                                                    |
| Los postul<br>Perú en el<br>Los estudi<br>las fechas | antes que procedan del extranjero deberá<br>país de origen y por el Ministerio de Rela<br>os secundarios realizados en el extranjero<br>señaladas. | n presentar, como requisito, los documentos solici<br>ciones Exteriores en el Perú.<br>deberán ser convalidados por el Ministerio de Edu | tados traducidos oficialmente al castellano (si fuera necesario), sellados y firmados por el Con<br>cación del Perú. Los postulantes deberán entregar la documentación que acredite dicha conve |
| El tamaño                                            | de cada archivo no debe exceder los 2 M                                                                                                    | 3 con una resolución de 300 DPI, los formatos per                                                                                        | mitidos son:                                                                                                    |
| • .P                                                 | DF                                                                                                    |                                                                                                    |                                                                                                    |
| Una vez ca                                           | argados los documentos, dar click en envi                                                                                                    | ar.                                                                                                    |                                                                                                    |
|                                                      | - Conia ercaneada del document                                                                                                    | de identidad: DNI para peruanor, carreé de                                                                                               |                                                                                                    |
|                                                      | extranjería o pasaporte para ex                                                                                                    | tranjeros.                                                                                                    |                                                                                                    |
|                                                      | Copia escaneada del certificado                                                                                                    | original de estudios secundarios completos.                                                                                              | Seleccionar archivo Ningún archi seleccionado                                                                                                    |
|                                                      | Copia escaneada del conocimie                                                                                                    | nto informado de normas y reglamentos.                                                                                                   | Seleccionar archivo Ningún archi seleccionado                                                                                                    |
|                                                      | Copia escaneada del document                                                                                                    | o de identidad del responsable de pago.                                                                                                  | Seleccionar archivo Ningún archi seleccionado                                                                                                    |
|                                                      | Conia escaneada del formato d                                                                                                    | e responsable de pago.                                                                                                    | Seleccionar archivo Ningún archi seleccionado                                                                                                    |

Una vez que hayas enviado los documentos, la Universidad los revisará y te notificará por correo electrónico sobre el resultado de la revisión. En caso de que haya alguna observación o requerimiento de corrección en alguno de los documentos, deberás acceder al portal universitario Mi Ulima para realizar las correcciones necesarias.

En cuanto al Usuario y Contraseña del Responsable de Pago, esta opción permite al responsable de pago tener sus propias credenciales de acceso para realizar pagos y consultas de recibos desde su propia computadora. Estará disponible una vez que la Universidad de Lima haya verificado tus datos con el RENIEC (Registro Nacional de Identificación y Estado Civil). **Ten en cuenta que este proceso de verificación puede tomar cierto tiempo, pero no impide que puedas continuar con el envío electrónico de tus documentos**.

| El documento de identidad del responsable de pago está pendiente<br>de ser validado por la Universidad de Lima. Dicha validación es un<br>proceso que se realiza con el RENIEC, no es impedimento para<br>continuar con tu matrícula.<br>Debes continuar con el envío electrónico de tus documentos para<br>la matrícula. |
|----------------------------------------------------------------------------------------------------|
| ок                                                                                                    |

Recuerda que el documento "Conocimiento de Normas y Reglamentos" se generó en el paso 2 de este proceso:

| UNIVERSI                                                                                                    | DAD                                                                                                    |                                                                                                    |                                                                                                    |
|----------------------------------------------------------------------------------------------------|----------------------------------------------------------------------------------------------------|----------------------------------------------------------------------------------------------------|----------------------------------------------------------------------------------------------------|
| DELIM                                                                                                    | A                                                                                                    |                                                                                                    |                                                                                                    |
| DUSAR                                                                                                    | D DE LIMA                                                                                                    |                                                                                                    |                                                                                                    |
|                                                                                                    | CONOCIMIENTO INFORM                                                                                                    |                                                                                                    | V DECI AMENITOR                                                                                                    |
|                                                                                                    | CONDEIMIENTO INFORM                                                                                                    | ADO DE NORMAS                                                                                                    | TREGLAMENTOS                                                                                                    |
| Código                                                                                                    |                                                                                                    |                                                                                                    |                                                                                                    |
| Carrera<br>Acestido esteros                                                                                                    |                                                                                                    |                                                                                                    |                                                                                                    |
| Apellido matem                                                                                                    | 0                                                                                                    |                                                                                                    |                                                                                                    |
| Nombres                                                                                                    |                                                                                                    |                                                                                                    |                                                                                                    |
| Dirección                                                                                                    |                                                                                                    |                                                                                                    |                                                                                                    |
| Deserto                                                                                                    |                                                                                                    | Departemento                                                                                                    |                                                                                                    |
| Teléfono                                                                                                    |                                                                                                    | Celular                                                                                                    |                                                                                                    |
| Periodicam<br>reglamenta<br>Dectaro que<br>Dectaro no<br>encuela sup<br>Me compro<br>Autorizo a 1<br>portal veb<br>Universidad | errete estas herramientas y ante la guida<br>as, me oblego sonte a dicuar ante aputo<br>a la documentación que he presentado es-<br>tener astecodentes policitades ni cenale<br>entero a biocula de las Fuerzas Armadas o<br>melo a cungel: con los compromisos acad<br>la chiventida de fuera a utilizar ni image<br>aci como en las redes sociales virtuals<br>de Lima. | licidad oportuna de las moc<br>comes sin reserva alguna.<br>autêntica y que la información<br>a y no huber sido separado<br>Policiales por motivos discipir<br>émicos y económicos adquirid<br>n contenida en las fotografías<br>s y en cualquier otro medio | sticaciones de las normas estatutarias y<br>consignada es verdadera.<br>o excultado de una universidad o de una<br>auros.<br>bas con la Universidad de Lima.<br>U videto que puderam apanear: dentro del<br>de conunicación impreso o vititual de la |
| <ul> <li>Me compro<br/>docente) y<br/>Universidad</li> </ul>                                                                   | meto a no agraviar a los miembros de la<br>a la Universidad de Lima, tanto en mi o<br>, así como en cualquier medio de comuni                                                                                                    | comunidad universitaria (alun<br>omportamiento dentro y fuen<br>ación, incluyendo Internet y re                                                                                                    | nnos, graduados, personal administrativo y<br>a del campus y demás instalaciones de la<br>edes sociales.                                                                                                    |
| Declaro hat<br>DECLARA                                                                                                    | er lekto y acepto los términos y disposicio<br>CIÓN JURADA y se me notificariá por co                                                                                                    | nes del presente documento,<br>neo electrónico de mi conform                                                                                                    | el cual es una<br>iidad y aceptación.                                                                                                    |
|                                                                                                    |                                                                                                    |                                                                                                    |                                                                                                    |

El documento "Formato de Responsable de Pago" se generó en el paso 4 de este proceso.

| UNITEDOIDAD                                                                                                    |                                                                                                    |                                                                                                    |                                                                                                    |                                                                                                    |                                                                                                    |
|----------------------------------------------------------------------------------------------------|----------------------------------------------------------------------------------------------------|----------------------------------------------------------------------------------------------------|----------------------------------------------------------------------------------------------------|----------------------------------------------------------------------------------------------------|----------------------------------------------------------------------------------------------------|
| DE LIMA                                                                                                    |                                                                                                    |                                                                                                    |                                                                                                    |                                                                                                    |                                                                                                    |
| BIENESTAR - SERVICIO                                                                                                    | O SOCIAL                                                                                                    |                                                                                                    |                                                                                                    |                                                                                                    |                                                                                                    |
|                                                                                                    |                                                                                                    |                                                                                                    |                                                                                                    |                                                                                                    |                                                                                                    |
|                                                                                                    | FORMATO                                                                                                    | DE RESPONSABL                                                                                                    | E DE PAGO                                                                                                    |                                                                                                    |                                                                                                    |
| CÓDIGO                                                                                                    | APELLIC                                                                                                    | ELLIDOS Y NOMBRES DEL ALUMNO                                                                                                    |                                                                                                    |                                                                                                    | IDENTIFICADOR<br>DE PAGO                                                                                              |
| 20071195 APA1                                                                                                    | TERNO AMATERNO A                                                                                                    | NOMBRE ALUMNO                                                                                                    |                                                                                                    |                                                                                                    | 910000092                                                                                                    |
| * La persona cuyos da<br>de 65 años) que solo<br>como su responsabié<br>e En caso de fallecimie<br>créditos restantes d<br>misma. Es imprescin<br>consultar el siguiente<br>(http://www.ulima.edu<br>* Solo se considerará<br>RESPONSABLE DE | tos se consignen en el<br>vente econòmicamente<br>e de pago.<br>Into del responsable de<br>e la carrera en la que<br>dible completar el pres<br>e enlace,<br>para evaluación aquell<br>PAGO en las fechas et | presente formato, padu<br>la educación de el(la)<br>pago registrado, la Univ<br>se encuentre cursando<br>ente formato. Para mayo<br>ccion-de-bienestar/benet<br>os alurinas eu e registra<br>tabiecidas en calendo | e o madre (sin<br>alumno(a) será<br>erisidad de Limir<br>el(la) alumno(<br>or información d<br>ficio-educaciona<br>aron y presenta<br>irio. | límite de eda<br>registrada po<br>a cubrirá el pa<br>a) hasta la ci<br>te los benefici<br>il)<br>ron impreso e | d) y tutor (menor<br>or la Universidad<br>go integro de los<br>ulminación de la<br>los y exclusiones<br>el FORMATO DE |
|                                                                                                    | DATOS GENERA                                                                                                    | ALES DEL RESPONS                                                                                                    | MADLE UE PA                                                                                                    | GO                                                                                                    |                                                                                                    |
| Apellidos y nombres                                                                                                    | DATOS GENER/<br>APATERNO AMAT                                                                                                    | ERNO NOMBRE PAL                                                                                                    | ORE                                                                                                    | GO                                                                                                    |                                                                                                    |
| Apellidos y nombres<br>Dirección                                                                                                    | DATOS GENERA<br>APATERNO AMAT<br>CAL.NOMBRE DE                                                                                                    | ERNO NOMBRE PAL<br>LA CALLE 144 URB.                                                                                                    | NOMBRE                                                                                                    | GO                                                                                                    | -                                                                                                    |
| Apellidos y nombres<br>Dirección<br>Parentesco                                                                                                    | DATOS GENER/<br>APATERNO AMAT<br>CAL.NOMBRE DE<br>PADRE                                                                                                    | ERNO NOMBRE PAL<br>LA CALLE 144 URB.<br>Correo electrónico                                                                                                    | NOMBRE<br>CORREOPA                                                                                                    |                                                                                                    | MAIL.COM                                                                                                    |
| Apellidos y nombres<br>Dirección<br>Parentesco<br>Fecha de nacimiento<br>Ocupación                                                                                                    | DATOS GENER/<br>APATERNO AMAT<br>CAL.NOMBRE DE<br>PADRE<br>01.01.1900<br>OEDENTE                                                                                                    | ERNO NOMBRE PAI<br>LA CALLE 144 URB.<br>Correo electrónico<br>DNI                                                                                                    | NOMBRE<br>CORREOPA<br>07732343                                                                                                    | GO<br>DRE@HOTM<br>Teléfono                                                                                     | MAIL.COM                                                                                                    |
| Apellidos y nombres<br>Dirección<br>Parentesco<br>Fecha de nacimiento<br>Ocupación<br>Centro de Trabaio                                                                                                    | DATOS GENER/<br>APATERNO AMAT<br>CAL.NOMBRE DE<br>PADRE<br>01.01.1900<br>GERENTE                                                                                                    | ERNO NOMBRE PAI<br>LA CALLE 144 URB.<br>Correo electrónico                                                                                                    | NOMBRE<br>CORREOPA<br>07732343                                                                                                    | GO<br>DRE@HOTI<br>Teléfono                                                                                     | MAIL.COM                                                                                                    |
| Apellidos y nombres<br>Dirección<br>Parentesco<br>Fecha de nacimiento<br>Ocupación<br>Centro de Trabajo<br>Teléfono                                                                                                    | DATOS GENER/<br>APATERNO AMAT<br>CAL.NOMBRE DE<br>PADRE<br>01.01.1900<br>GERENTE<br>XXXXXXX<br>3490000                                                                                                    | ERNO NOMBRE PAI<br>LA CALLE 144 URB.<br>Correo electrónico<br>DNI                                                                                                    | Celular                                                                                                    | GO<br>DRE@HOTI<br>Teléfono                                                                                     | MAIL COM                                                                                                    |
| Apellidos y nombres<br>Dirección<br>Parentesco<br>Fecha de nacimiento<br>Ocupación<br>Centro de Trabajo<br>Teléfono<br>* ADJUNTAR COPIA DEL<br>Si por motivos exespción<br>limitada por ambos padre<br>limitada por ambos padre              | DATOS GENERA<br>APATERNO AMAT<br>CAL NOMBRE DE<br>PADRE<br>01 01 1900<br>GERENTE<br>XXXXXXXX<br>XXXXXXXX<br>XXXXXXXX<br>XXXXXXXX<br>XXXX                                                                     | ALES DEL RESPONS<br>ERNO NOMBRE PAL<br>LA CALLE 144 URB.<br>Correo electrónico<br>DNI<br>IDAD DEL RESPONSABL<br>de responsable de pago<br>nestar que evaluarà a p<br>DECLARACIÓN JUR                               | ABLE DE PA<br>PRE<br>NOMBRE<br>CORREOPA<br>07732343<br>Celular<br>E DE PAGO.<br>, deberá preser<br>rocede el camb<br>ADA.                   | GO<br>DRE@HOTN<br>Teléfono                                                                                     | UAIL COM                                                                                                    |